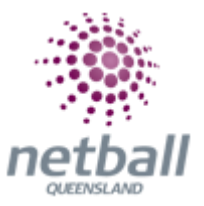

## **Quick Reference Guide: Registration Detail Report**

The registration detail report will display all registered members details including those who have been de-registered.

The process below is the same whether you are an Association or Club. Associations complete this in either mode, Management or Participation, while Clubs complete it in Participation Mode.

Associations can access the registration detail report under **Management** or **Participation**.

| A | Test Association (Ju | ıde) 🗸 |              |       |          |         | mynetball administration | 🙁 Default eid:38919 🗸        |
|---|----------------------|--------|--------------|-------|----------|---------|--------------------------|------------------------------|
| * | ORGANISATION         | PEOPLE | REGISTRATION | TEAMS | PROGRAMS | WEBSITE | REPORTS                  | O Management O Participation |
|   |                      |        |              |       |          |         |                          |                              |

Clubs will not have the option to choose between management or participation, they will just be in participation.

| A ORGANISATION PEOPLE REGISTRATION TEAMS PROGRAMS WEBSITE REPORTS | efault eid:38919 🚿 | 9         | tball administration | n    |         |          |       |              |        | Jude 1 🗸     | J |
|-------------------------------------------------------------------|--------------------|-----------|----------------------|------|---------|----------|-------|--------------|--------|--------------|---|
|                                                                   |                    | $\langle$ |                      | REPC | WEBSITE | PROGRAMS | TEAMS | REGISTRATION | PEOPLE | ORGANISATION | * |

To access this section, you will need to select **Reports**, **Registration (heading)**, **Registration Detail Report**.

This will bring you to the **Registration Detail** page.

| 2  | Netball Queensland 🗸                             |       | mynetball a                 | administration                    | <b>0</b>                    |
|----|--------------------------------------------------|-------|-----------------------------|-----------------------------------|-----------------------------|
| *  | ORGANISATION PEOPLE REGISTRATION CON             | IPETI | TIONS PROGRAMS WEBSIT       |                                   | Management O Participation  |
| Re | ports 😮                                          |       |                             |                                   |                             |
|    |                                                  |       |                             |                                   | PATH:                       |
|    | Competitions                                     |       | Registration                | People                            | Management or participation |
|    | Allocation Health Report                         |       | Daily Transaction Report    | Duplicates Report                 | Poporto                     |
|    | Draw Information Report                          |       | Financial Status Report     | Message Audit                     | Reports                     |
|    | Fixture Report                                   |       | Gateway Account Dashboard   | Player missing mandatory fields   | Registration (heading)      |
|    | Fixture Slots                                    |       | Gateway Account Manager     | Player Movement Report            | Registration detail report  |
|    | Forfeited Matches                                |       | Participant Payment Summary | Players changing monitored fields | Registration detail report  |
|    | Grades Report                                    |       | Payment Adjustment Report   | SMS Message History               |                             |
|    | Inelgible Players in Grades with Age Restriction |       | Payment Gateway Report      |                                   |                             |
|    | Ladders                                          |       | ayment Refund Report Teams  |                                   |                             |
|    | Match Results Entered Late                       |       | Payment Settlement Report   | Matches Played                    |                             |
|    | Matches Missing Team Lists                       |       | Receive Offline Payments    | Periods Played                    |                             |
|    | Matches Played                                   |       | Registration Accounts       | Registered Players not in a Team  |                             |
|    | Matches with Missing Start Times                 | ζ     | Registration Detail Report  | Squad List Report                 |                             |

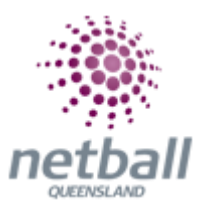

| Registration De     | etail                                       |                         |             |                       |
|---------------------|---------------------------------------------|-------------------------|-------------|-----------------------|
| Registration Period | 2019 •                                      | Registration Date Range | From To     | ä                     |
| Player Name / ID    |                                             | Registration Status     | All         |                       |
| Registration Group  | All Groups                                  | Registration Mode       | All Modes 🔹 |                       |
| Affiliates          | Netball Queensland                          |                         |             |                       |
|                     | ☑ Include registrations for affiliated orgs |                         |             |                       |
| Settlement Type     | Manual 🗹 Automatic                          |                         |             |                       |
|                     |                                             |                         |             | Display Registrations |

Edit the filters to create your report. Select Display Registration.

Scroll to the bottom and **Download Detail Report.** The report will be downloaded into an excel spreadsheet.

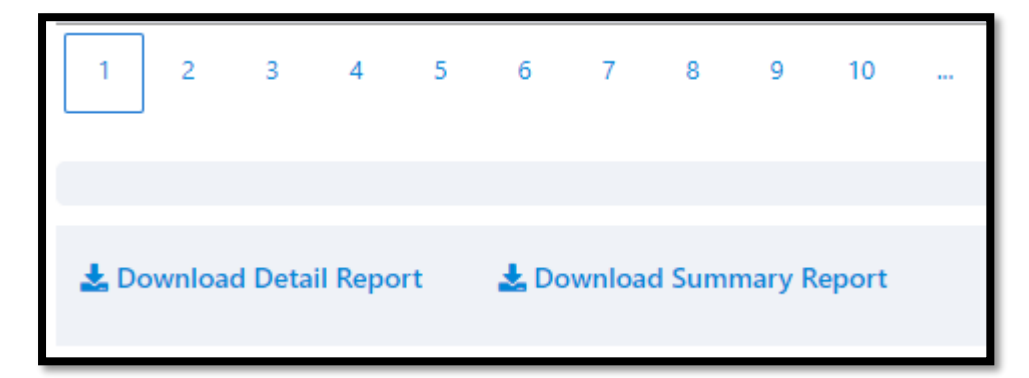